## Searching for existing patient in the database

| Cedaron ImpairmentCare | ×              |                         |                 |                |             |               |          | - 0   | ×      |
|------------------------|----------------|-------------------------|-----------------|----------------|-------------|---------------|----------|-------|--------|
| ← C ⊡ https://next.in  | npairmentcare. | app                     |                 |                | AN          | 🗙 🔹 🗘         | ≨≞ ⊥     | e 🚳   | )      |
| ImpairmentCare Search  | Patients       | Add Patient             | Chapt           | er Calculator  | Mark Comple | ted           | Settings | Jasor | n Nill |
| Search by              |                | Showing 5 patients with | n recently crea | ted evalutions |             |               |          |       |        |
| Name -                 |                | Last Name               | \$              | First Name     | ¢           | Date of Birth |          | \$    |        |
| Search text            |                |                         |                 |                |             | mm/dd/yyyy    |          |       |        |
|                        |                | Green                   |                 | Tom            |             | 4/15/1980     |          |       |        |
| Search                 |                | Smith                   |                 | Ben            |             | 2/18/1972     |          |       |        |
|                        |                | Nill                    |                 | Dona           |             | 1/4/1955      |          |       |        |
|                        |                | Nill                    |                 | Jason          |             | 5/9/1973      |          |       |        |
|                        |                | Cross                   |                 | Jennifer       |             | 1/20/1971     |          |       |        |
|                        |                |                         |                 |                |             |               |          |       |        |
|                        |                |                         | © Ceda          | ron 2023-2024  |             |               |          |       |        |

Select 'Search Patients' in the top menu bar.

| Cedaron ImpairmentCare X                           | +                          |                           |                   |               |                  | - • ×      |
|----------------------------------------------------|----------------------------|---------------------------|-------------------|---------------|------------------|------------|
| ImpairmentCare Search Patients                     | are.app<br>Add Patient     | Chapter Calcul            | ator Mark Complet | ned           | £≡ ⊥<br>Settings | Jason Nill |
| Search by Name Evaluation Date Claim Number Search | Showing 5 patients with re | cently created evalutions | ÷                 | Date of Birth |                  | <b>‡</b>   |
|                                                    | Green                      | Tom                       |                   | 4/15/1980     |                  |            |
| Search                                             | Smith<br>Nill              | Dona                      |                   | 1/4/1955      |                  |            |
|                                                    | Nit                        | Jason                     |                   | 5/9/1973      |                  |            |
|                                                    | Cross                      | Jennifer                  |                   | 1/20/1971     |                  |            |
|                                                    |                            |                           |                   |               |                  |            |

## Select the appropriate search criteria in the drop-down menu

© Cedaron 2023-2024

To search for a patient, and as an example, set 'name' as the search criteria, enter patient name and select 'search'.

Select 'Search'.

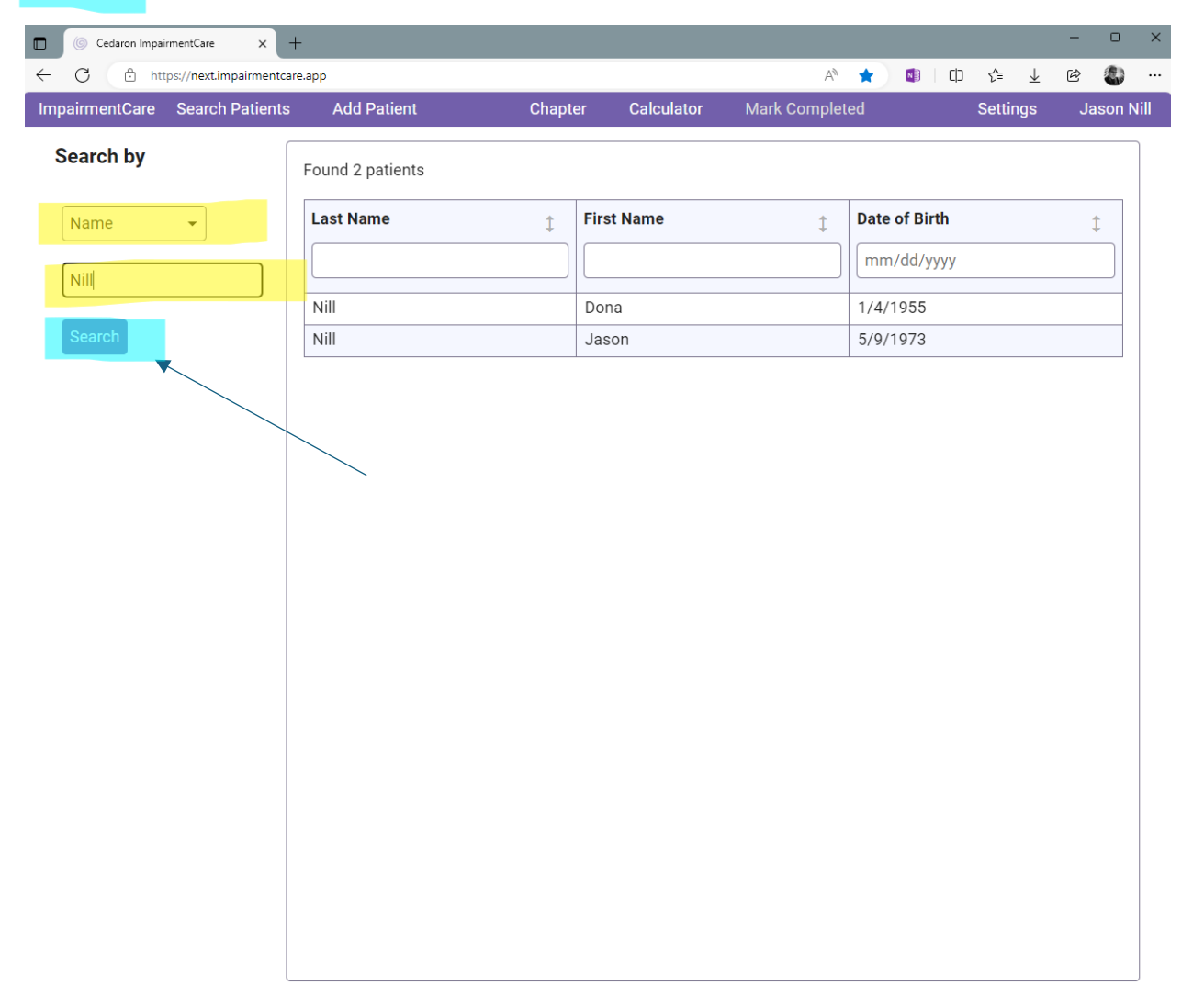

© Cedaron 2023-2024

To select that patient and navigate to their patient record, click on the available patient on the patient list

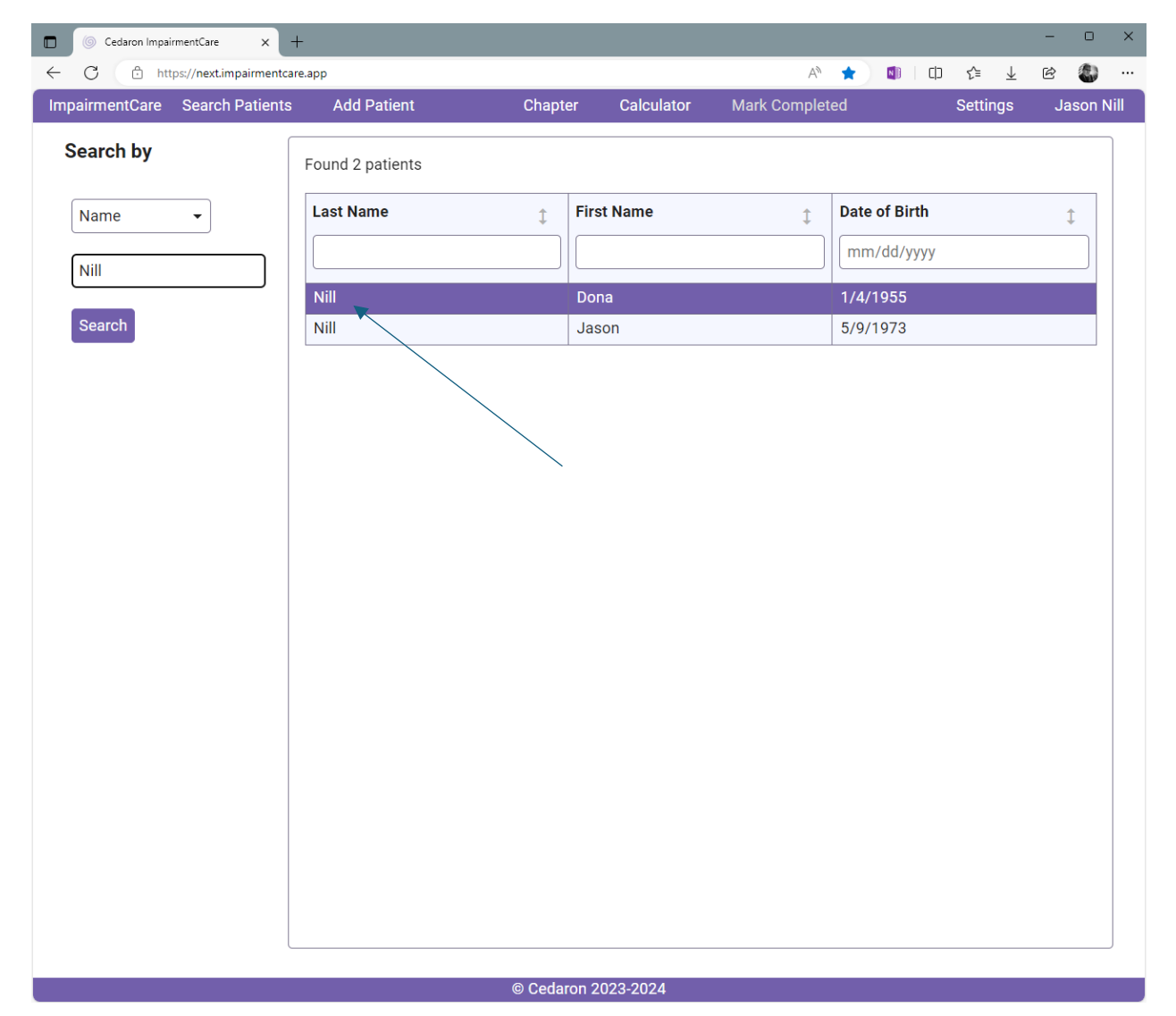

This takes you to the patient record

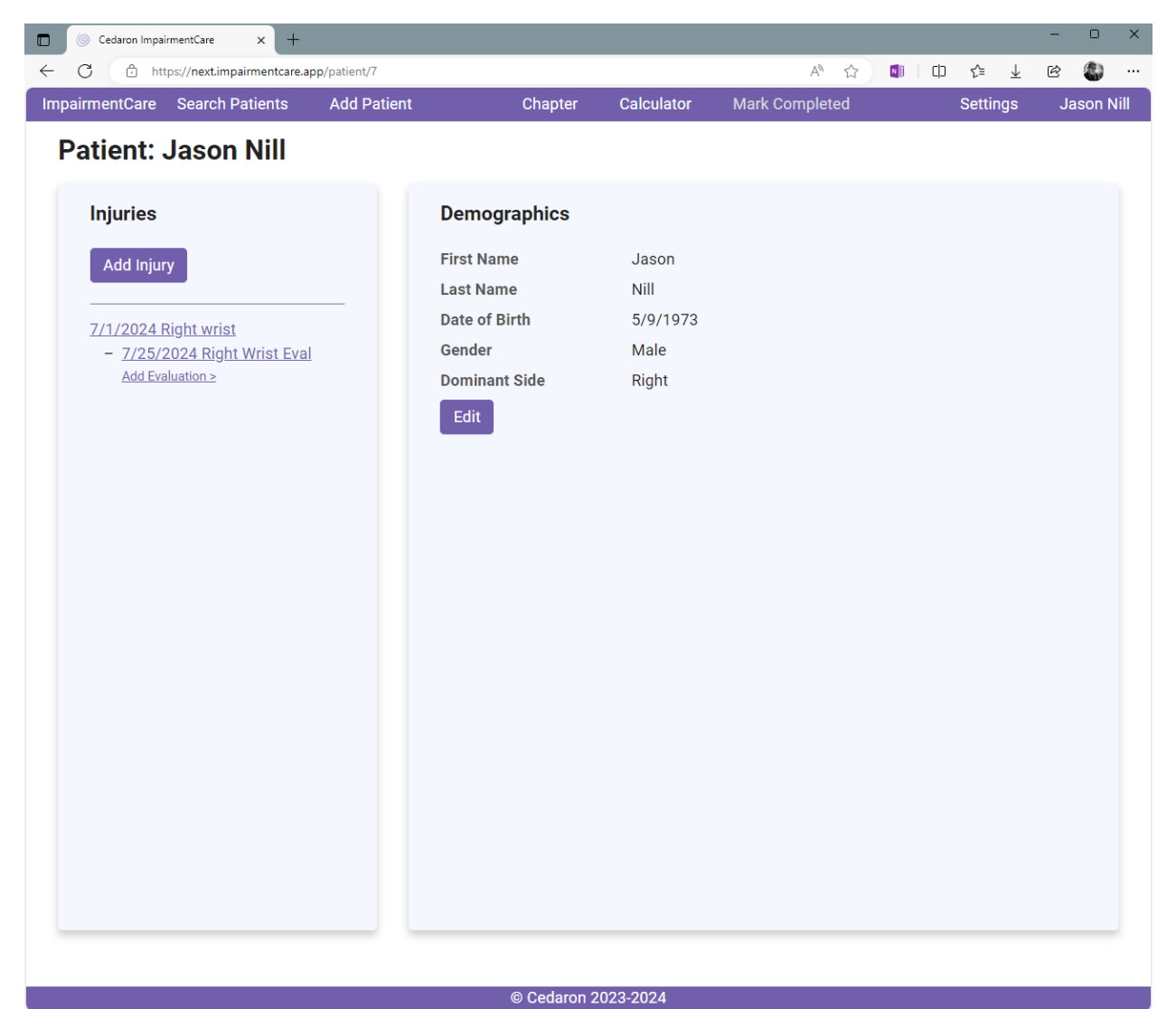